# MathPub(マスパブ) プログラミング教室【しっかり】

株式会社DynaxT(かぶしきがいしゃ だいなっくす・てい)

音楽を流しています。

なにも聞こえない方は「オーディオに接続」から 「インターネットを使用した通話」、 「Wi-Fiまたは携帯のデータ」をえらんでください。

1

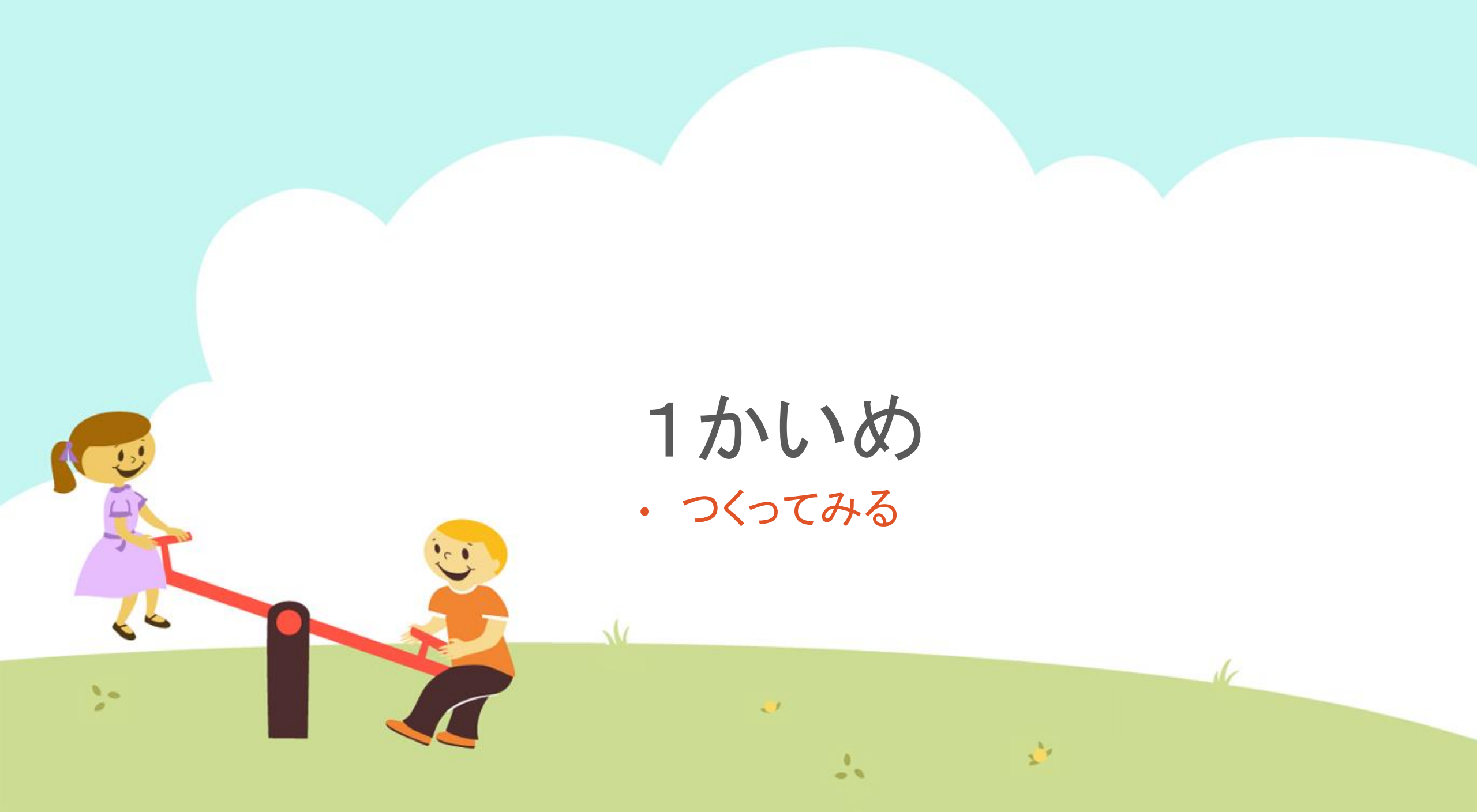

### 今日の目的 「プログラムを作ってみる」

3. かんがえてみる

10

## 1. MathPubのしくみをおもいだす

# 2. MathPubで作業(さぎょう)する

11

>

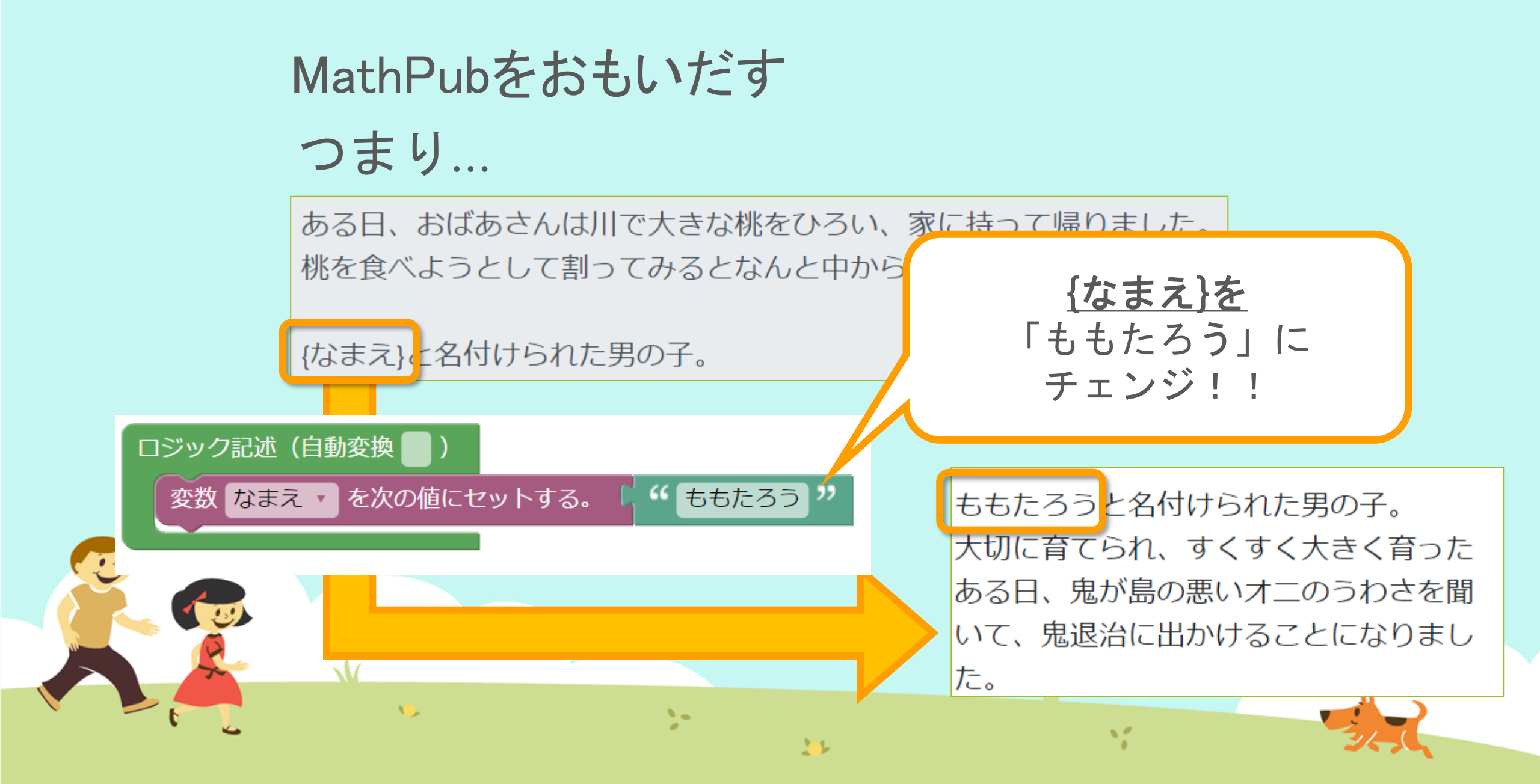

# オリジナルのプログラムをかんがえる たとえば「うらないプログラム」のときは…

### どんな「結果(けっか)」にしようかな...

問題:うらないをします

(1) あなたへのラッキーおかしは...

解答:うらないをします

(1) あなたへのラッキーおかしは...

チョコです!

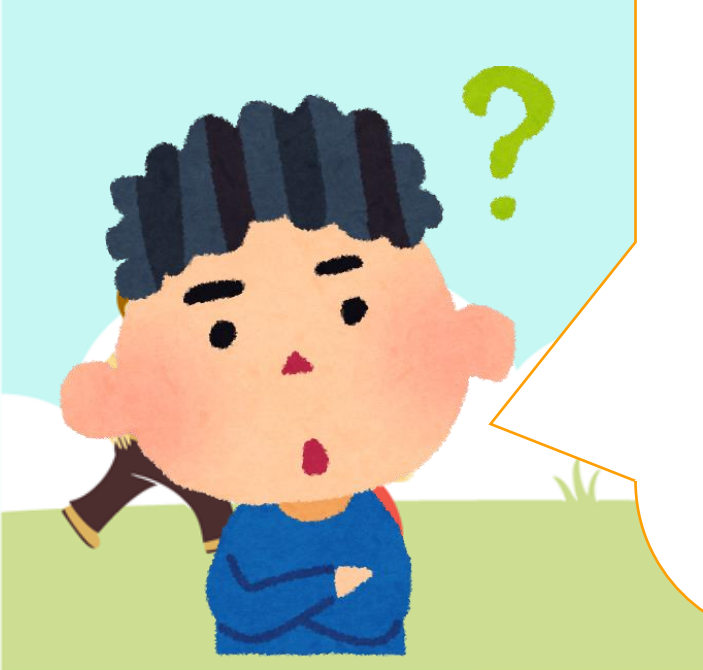

オリジナルのプログラムをかんがえる たとえば「うらないプログラム」のときは... プログラムの中でかえられるようにしたい

問題:うらないをします

(1) あなたへの<mark>ラッキーおかし</mark>は...

解答:うらないをします

(1) あなたへの<mark>ラッキーおかし</mark>は...

チョコです!

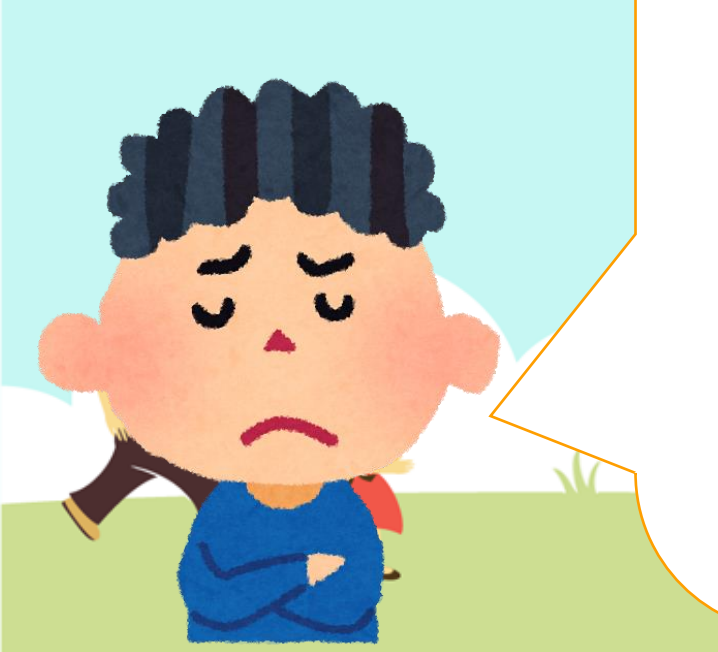

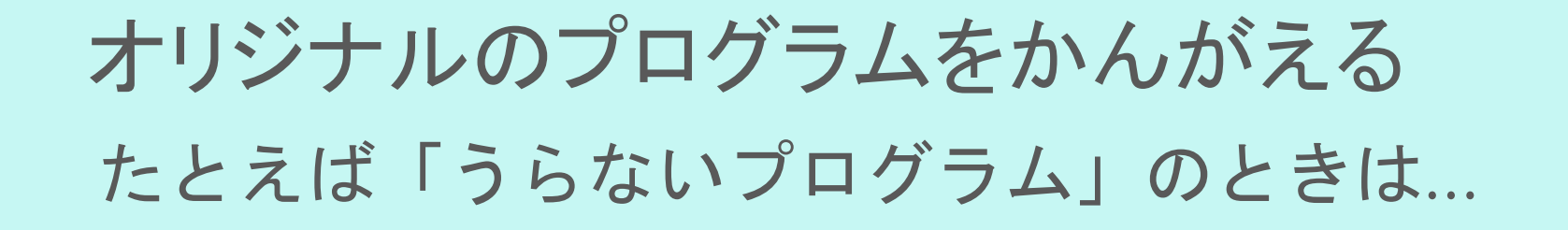

変数{ことば}と変数{けっか}にしよう!

あなたへの{ことば}は...

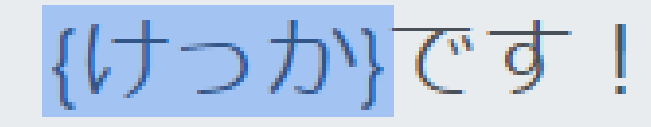

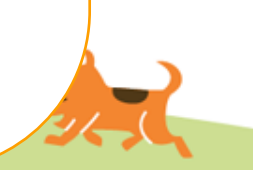

## MathPubのしくみ(プログラムをかんがえる)

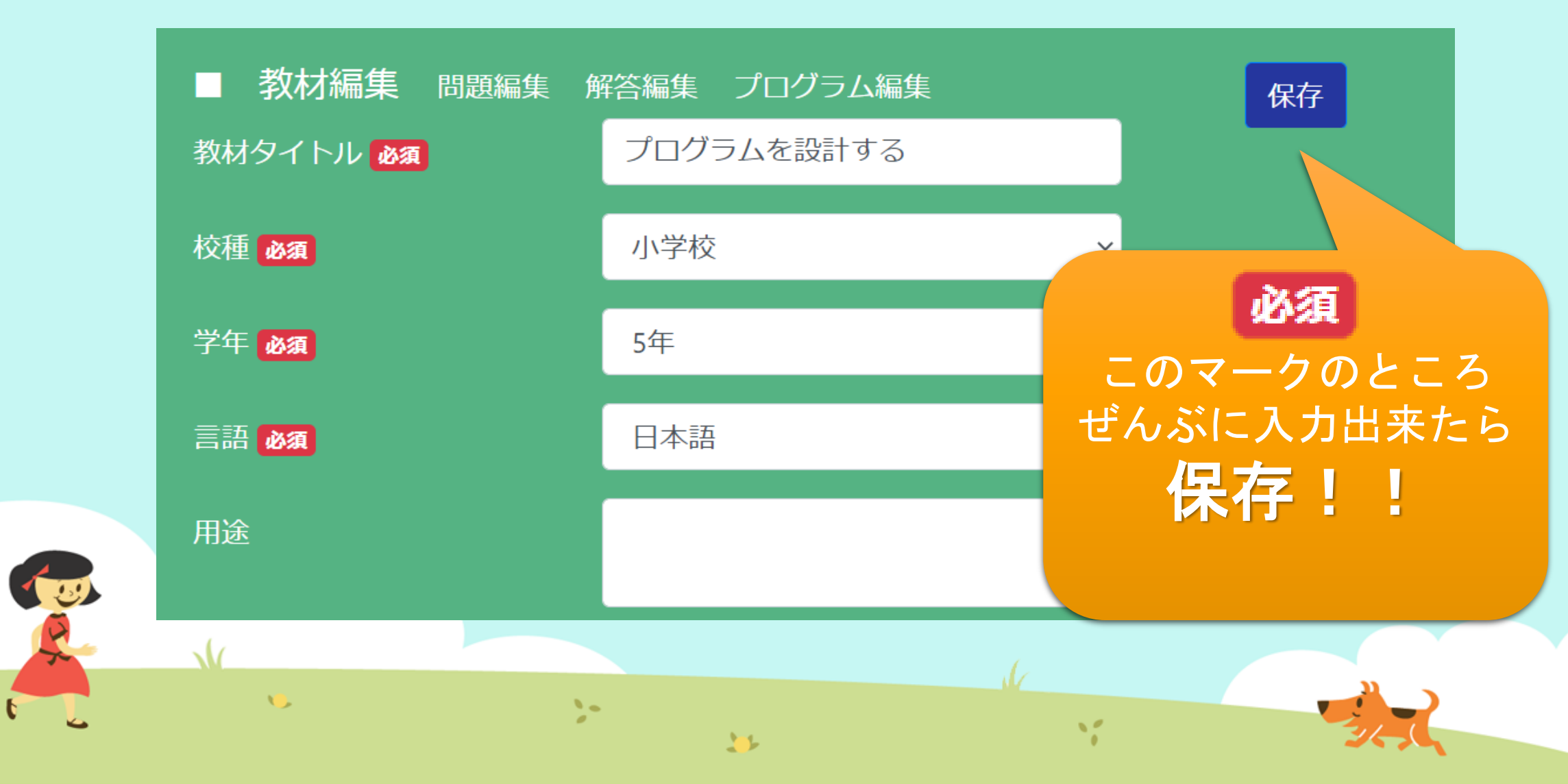

# ① MathPub(ますぱぶ)をブラウザでひらく

| G Google ×                                         | +            |                     | – 0 ×                  |
|----------------------------------------------------|--------------|---------------------|------------------------|
| $\leftrightarrow$ $\rightarrow$ C S http://mathpuk | jp           |                     | <b>e</b> 721 :         |
| Googleについて ストア                                     |              |                     | Gmail 画像 <b>詳 ログイン</b> |
|                                                    | G            | ogle                |                        |
|                                                    | ٩            | Ļ                   |                        |
|                                                    | Google 検索    | ž I'm Feeling Lucky |                        |
| https://                                           | mathpub.jp/と | 入力(にゅうりょ            | く)します。                 |
|                                                    |              |                     |                        |
| <b>N</b>                                           | 2-           | W.                  |                        |
|                                                    |              |                     | 24,0                   |

|   |       | グインす               | -2         |                    |                                      |                              |
|---|-------|--------------------|------------|--------------------|--------------------------------------|------------------------------|
|   |       | PTR                | ユーザ名: 平岩優里 | 所属: オンラインMathPub教室 | ログアウト パスワードの変更                       | 動画を見る                        |
|   |       | ■ ログイン             |            |                    |                                      |                              |
|   |       | y_hiraiwa@dynaxt.c | eip        |                    | MathPu<br>登録したときに使用したメー,<br>力してください。 | bに新規入会<br>ルアドレスを入<br>一ドを忘れた方 |
|   |       | パスワード              |            |                    |                                      |                              |
|   |       |                    | ログイン       |                    |                                      |                              |
|   |       |                    |            |                    |                                      |                              |
|   | • メール | アドレスと              | - パスワー     | -ドを入力(に            | ゆうりょく)し                              | して                           |
| R |       | イン」を               | ノリックし      | ン <b>よ</b> り 。     |                                      |                              |
|   | •     |                    | 20         | 35                 | 1                                    |                              |

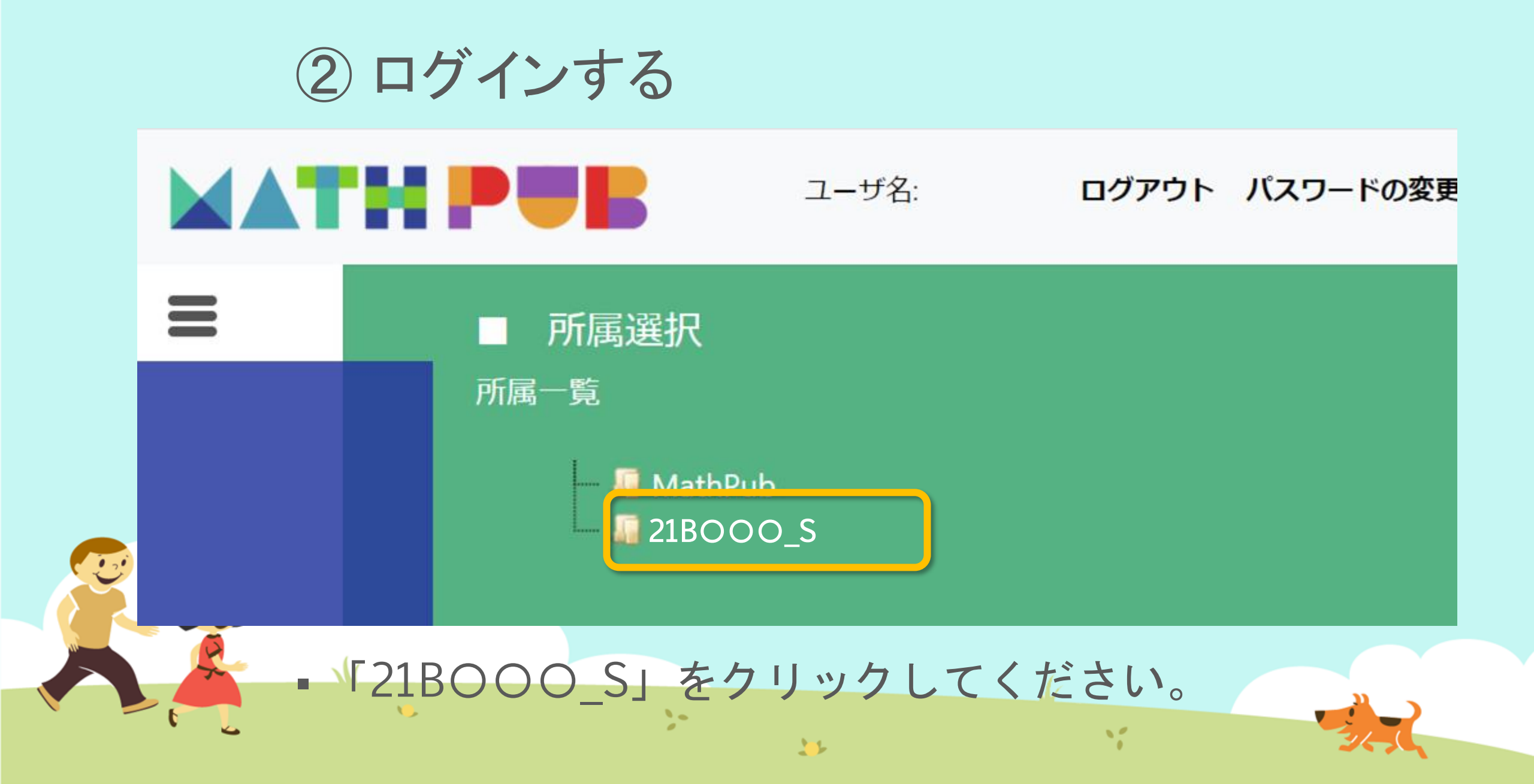

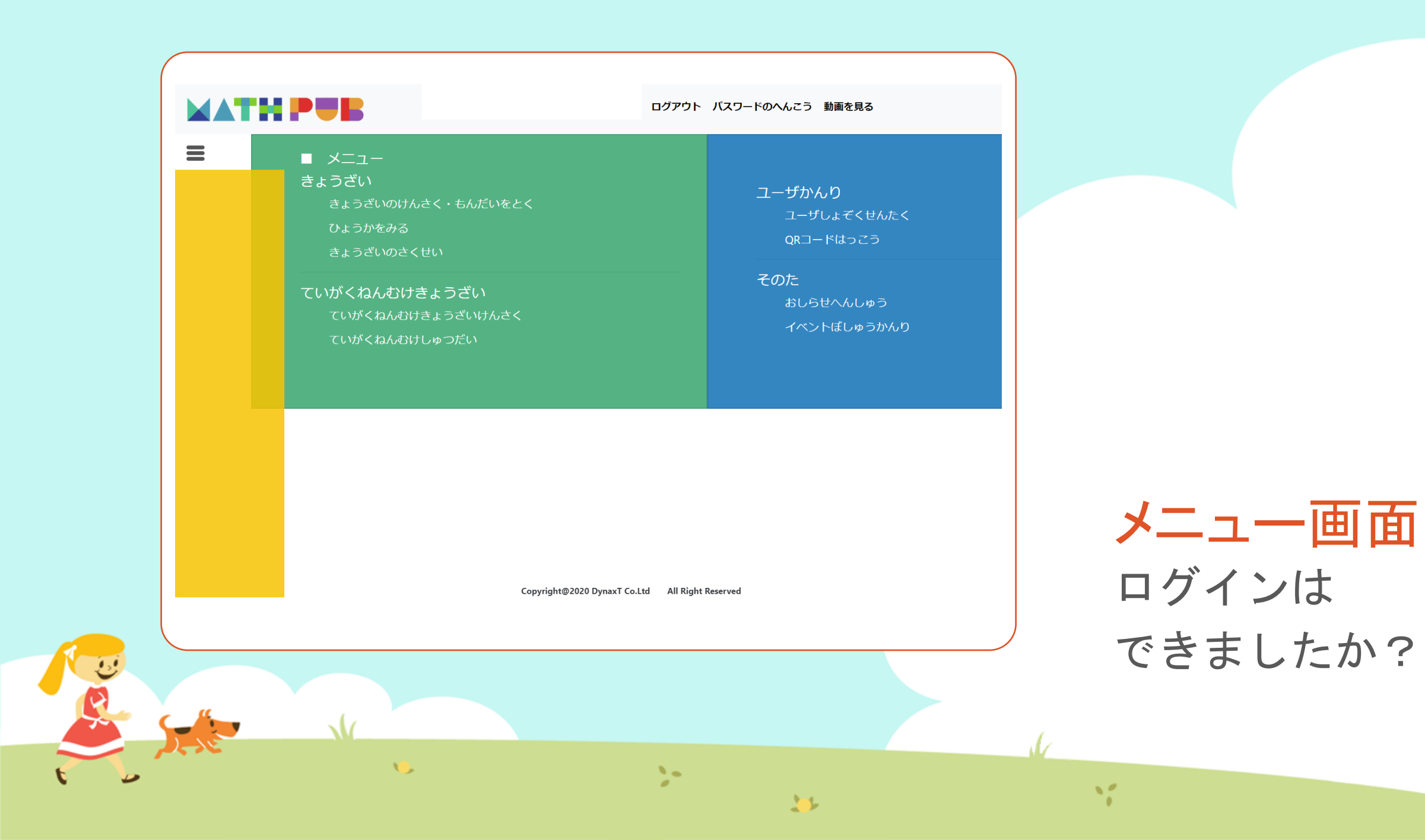

### ③「教材(きょうざい)」をさがす まずは「教材の検索・問題を解く」をタップ

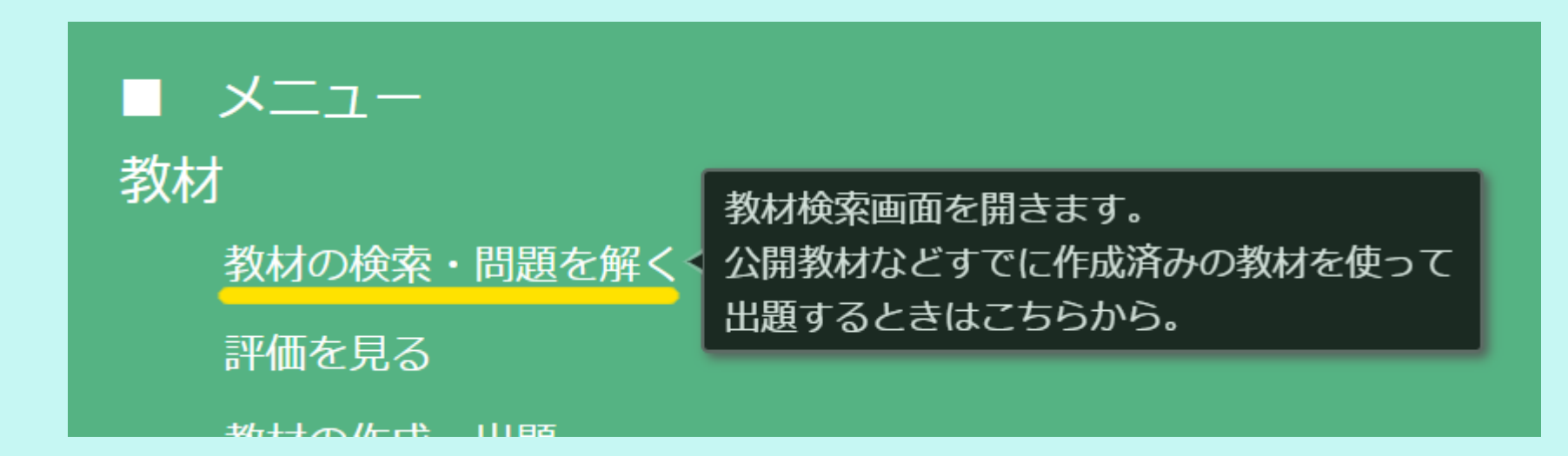

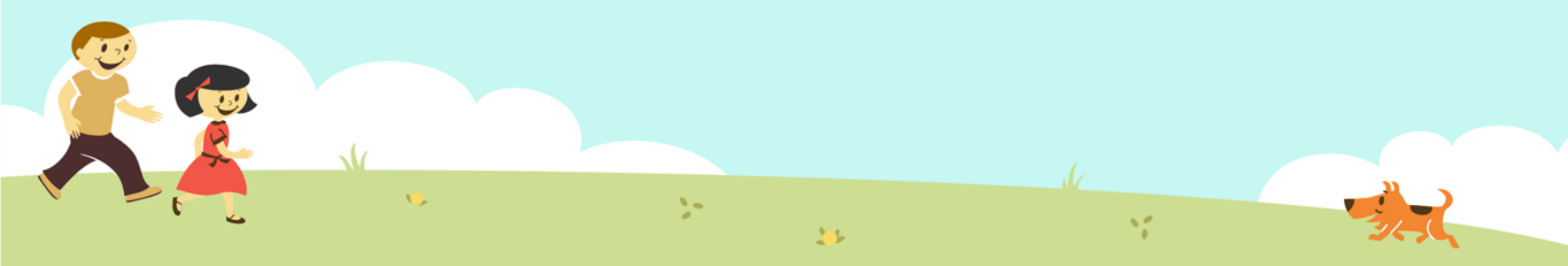

### ③「教材(きょうざい)」をさがす 「対象(たいしょう)に「自分(回答)」をえらんで、検索(けんさく)

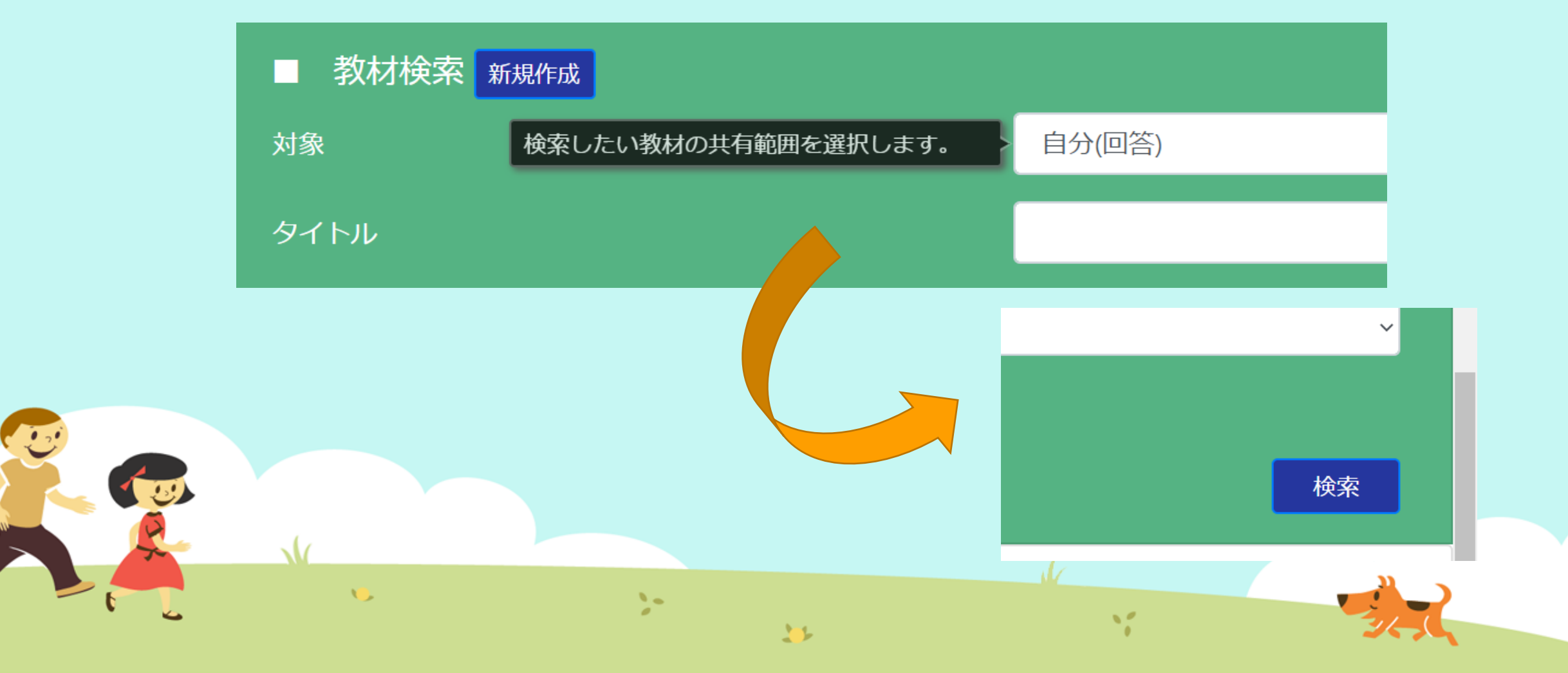

### ③「教材(きょうざい)」をさがす 「プログラムをつくる①」をえらぶ

10

| ■五                                                                               | 東文米の | T   |     |           |                                  |
|----------------------------------------------------------------------------------|------|-----|-----|-----------|----------------------------------|
| 学習指導案あり                                                                          |      |     |     |           |                                  |
|                                                                                  |      |     |     |           |                                  |
|                                                                                  |      |     |     |           |                                  |
| 教材一覧<br>タイトル                                                                     | 領域   | 単元名 | わらい | 使用されている字の | 句 言語                             |
| 教材一覧<br><b>タイトル</b><br>プログラミングのきほん①ちくじしょり                                        | 領域   | 単元名 | ねらい | 使用されている字の | <b>句 言語</b><br>日本語               |
| 教材一覧<br><b>タイトル</b><br>プログラミングのきほん①ちくじしょり<br>プログラミングのきほん①ちくじしょり                  | 領域   | 単元名 | ねらい | 使用されている字  | <b>句 言語</b><br>日本語<br>日本語        |
| 教材一覧<br>タイトル<br>プログラミングのきほん①ちくじしょり<br>プログラミングのきほん①ちくじしょり<br>プログラミングのきほん②じょうけんぶんき | 領域   | 単元名 | ねらい | 使用されている字の | <b>句 言語</b><br>日本語<br>日本語<br>日本語 |
| 教材一覧<br><i>タイトル</i><br>プログラミングのきほん①ちくじしょり<br>プログラミングのきほん②じょうけんぶんき                | 領域   | 単元名 | ねらい | 使用されている字  | <b>句 言語</b><br>日本語<br>日本語        |

# ④ コピー! 「コピー」ボタンをタップします。

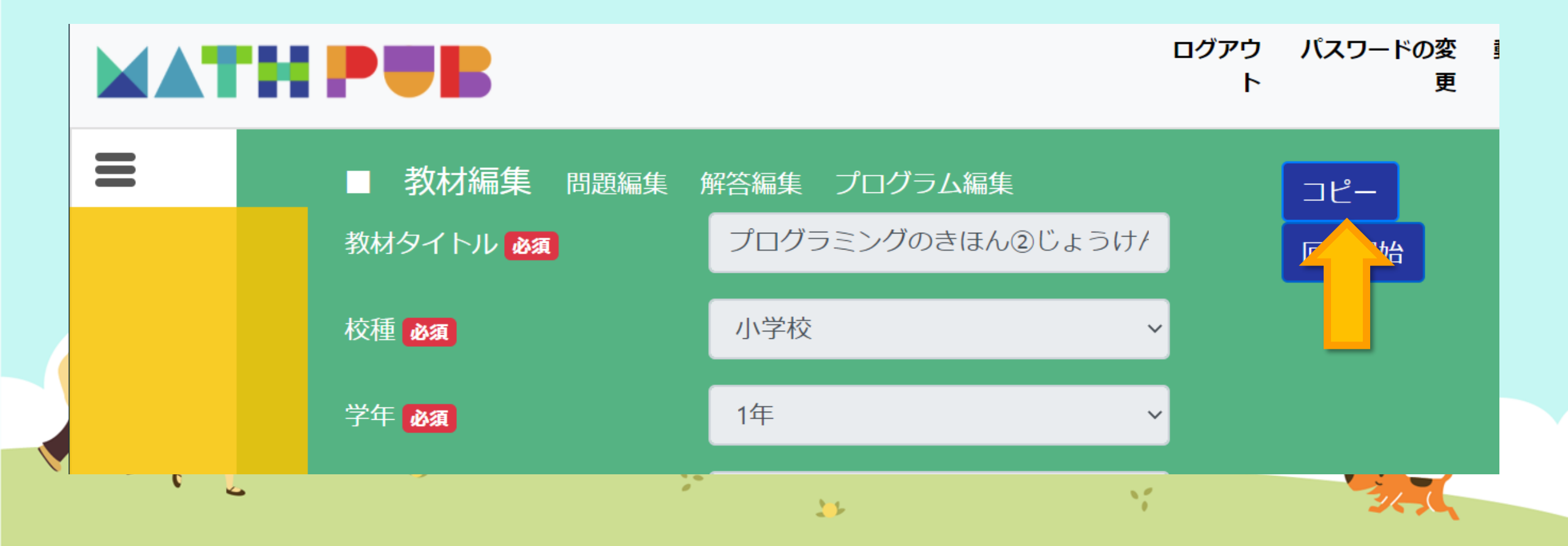

#### ④ コピー! メッセージがでたら「OK」とタップします。 mathpub.jp の内容 教材のすべての問題・解答・プログラムがあなたにコピーされます よろしいですか グアウ パスワードの変 🚦 / 54 🥊 更 ト 教材を保存していない場合は保存ボタンを押下してから実行して下さい コピー キャンセル OK 校種必須 小学校 $\sim$ 1年 学年必須 $\sim$ 10 20 11

11

# ④ コピー! コピーが出来たら、保存(ほぞん)しましょう。

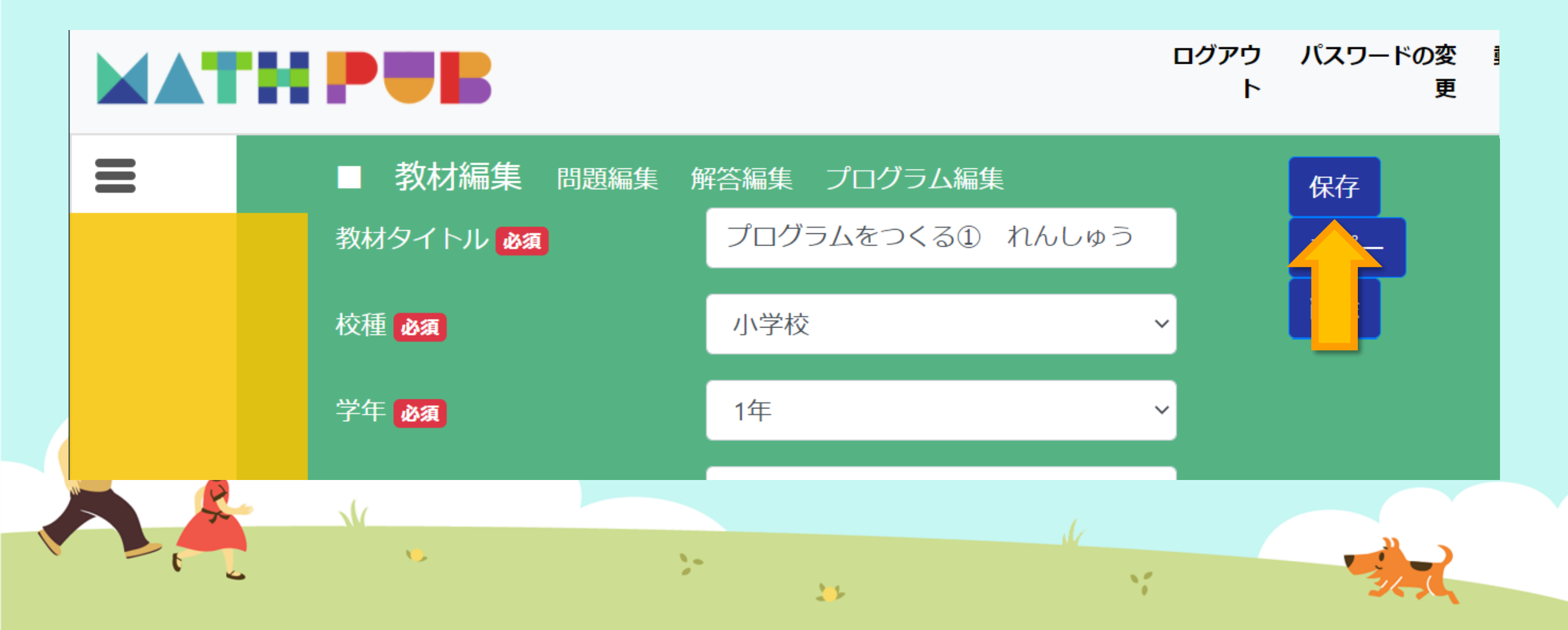

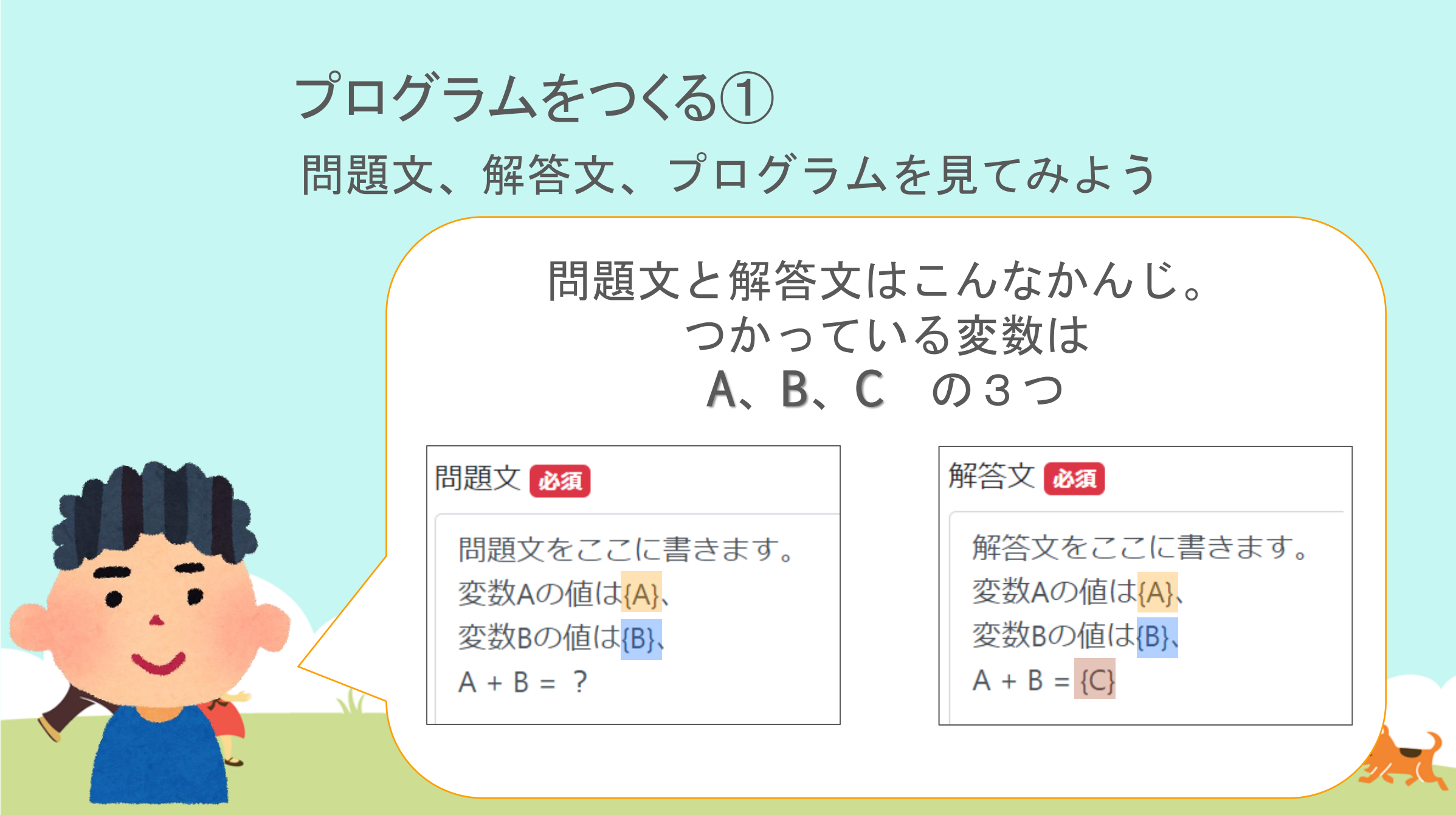

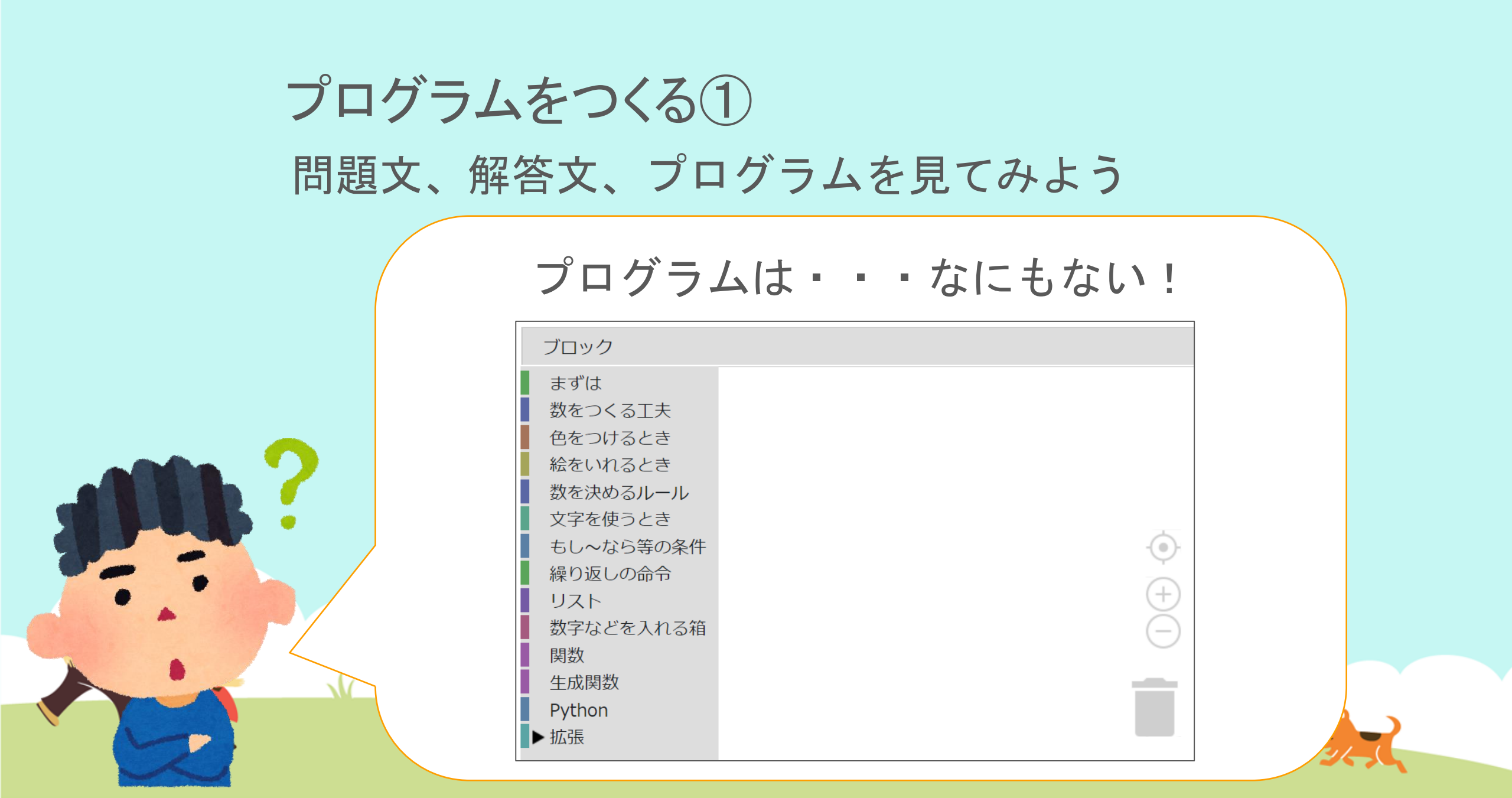

# プログラムをつくる① <sub>問題生成</sub>をおしてみるとエラーが!!

mathpub.jp の内容

エラーが発生しました。

Traceback (most recent call last): File "myscript.py", line 9, in <module> else MPInternalList(x) , generator) NameError: name 'generator' is not defined

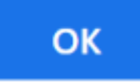

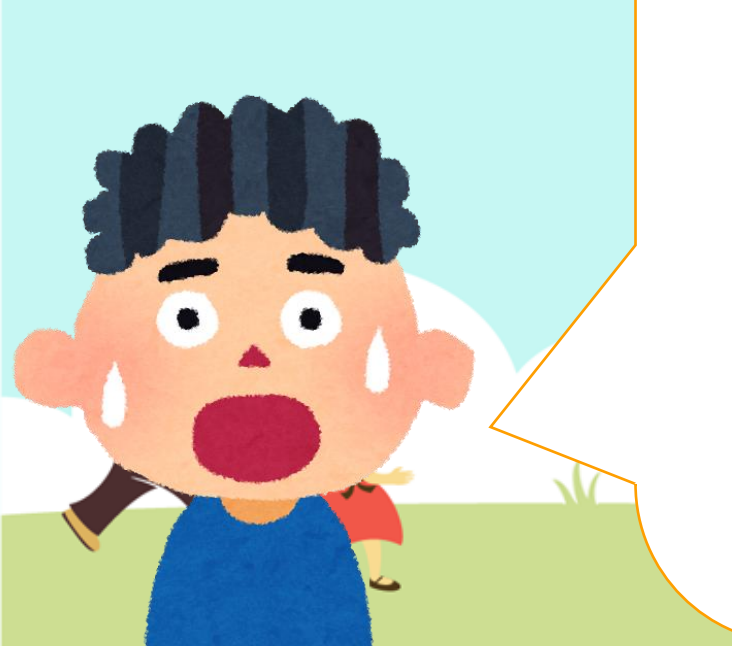

## プログラムをつくる① プログラムの「数字などを入れる箱」から 変数A、B、Cのブロックを追加(ついか)しよう

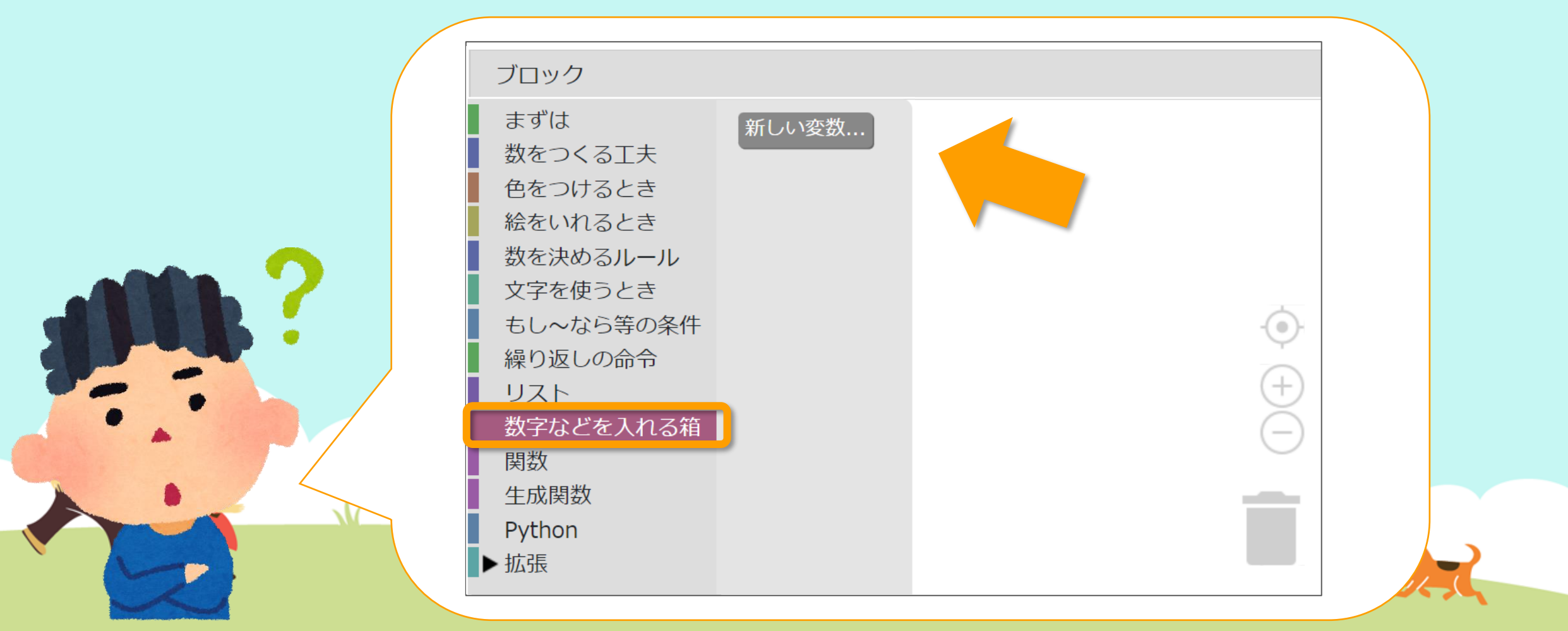

## プログラムをつくる① プログラムの「数字などを入れる箱」から 変数A、B、Cのブロックを追加(ついか)しよう

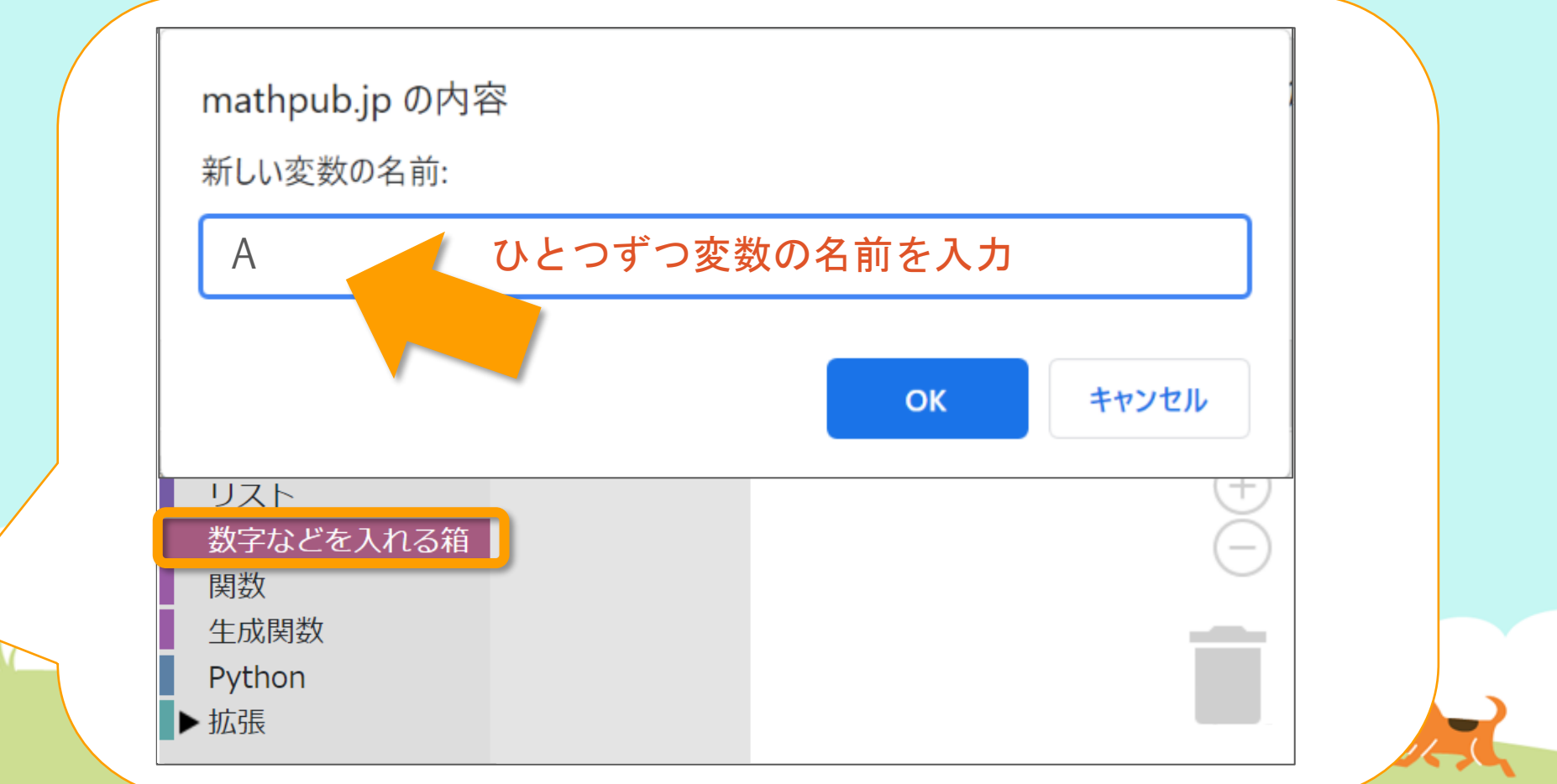

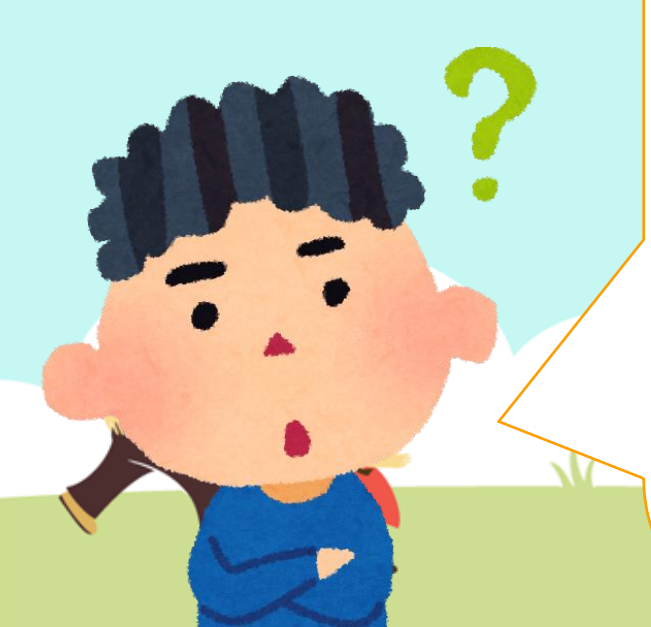

## プログラムをつくる① プログラムの「数字などを入れる箱」から 変数A、B、Cのブロックを追加(ついか)しよう

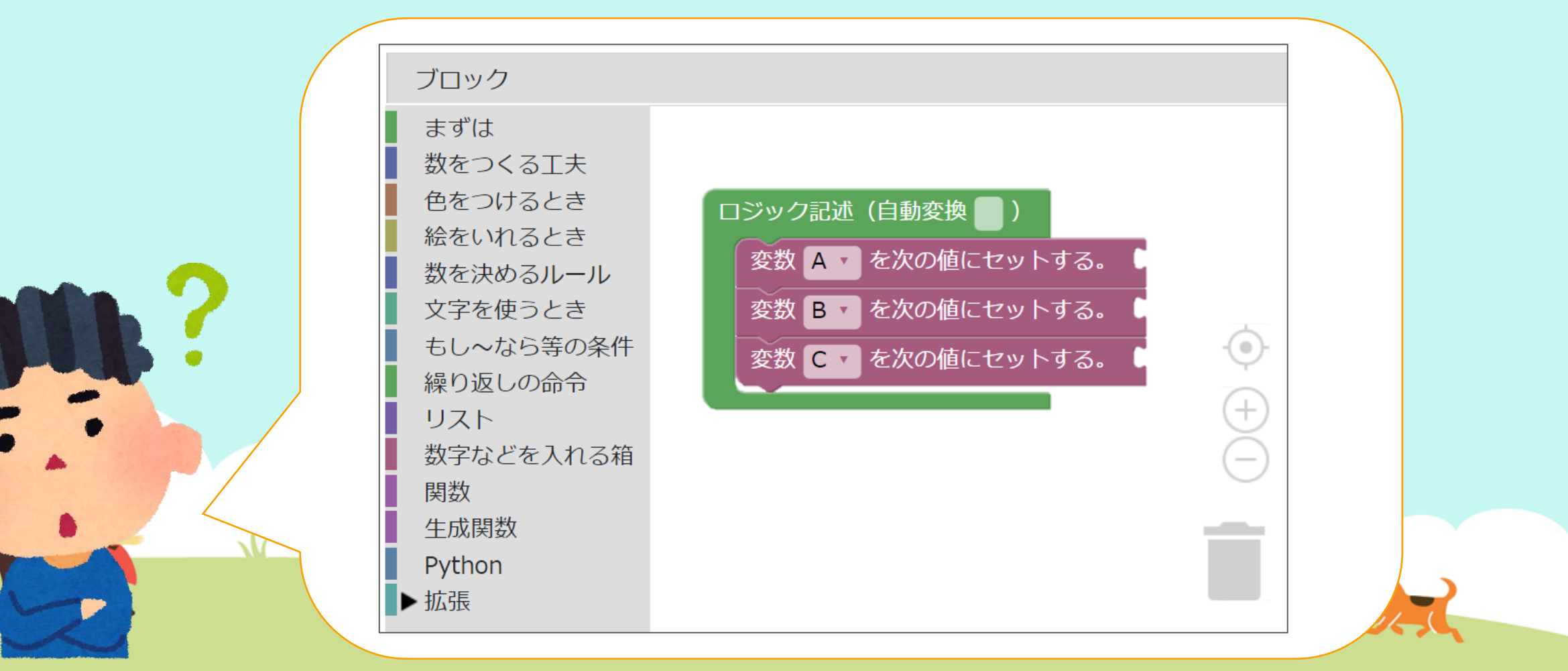

# プログラムをつくる① プログラムに変数A、B、Cの値をセットしよう

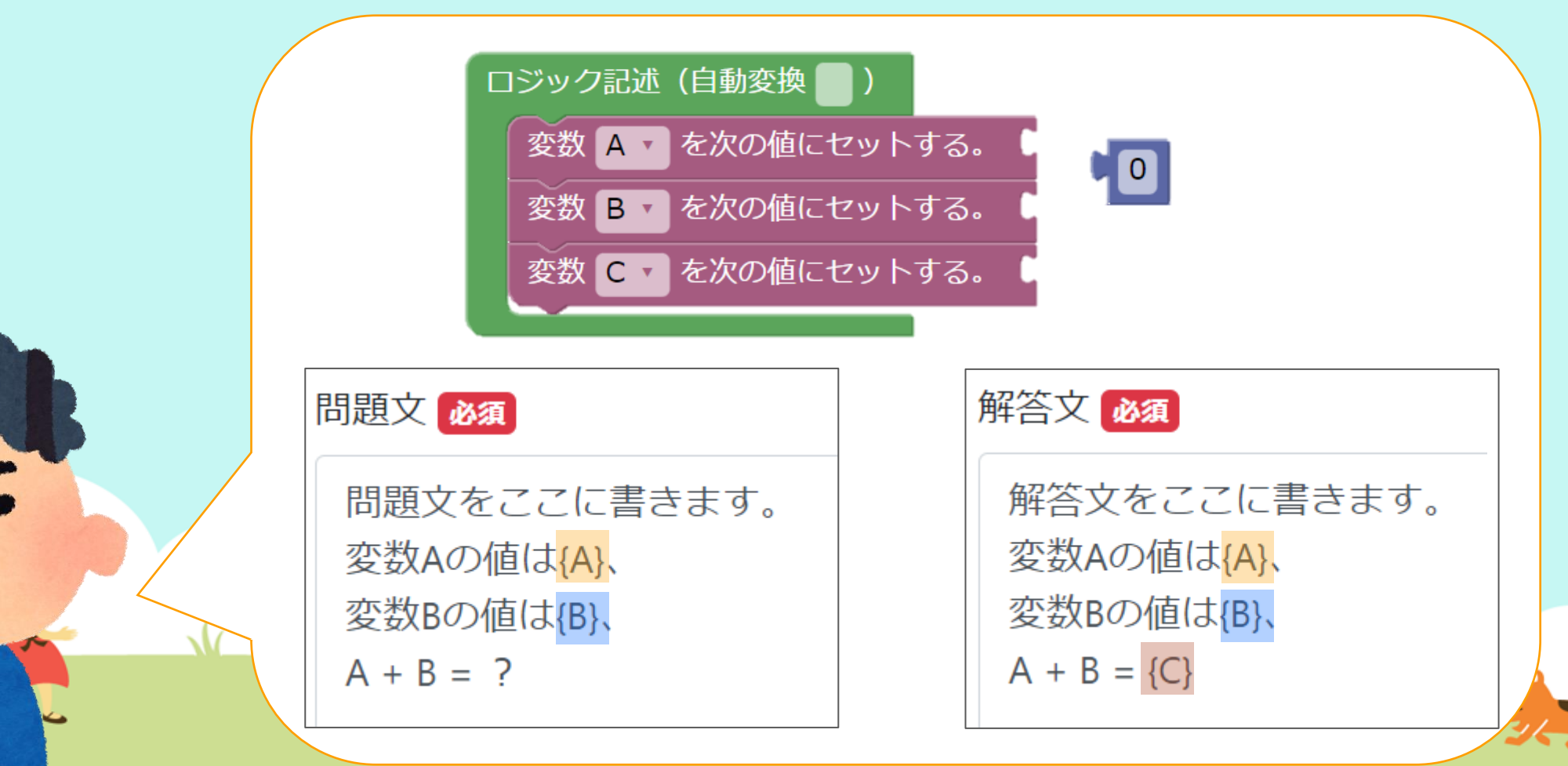

# プログラムをつくる① エラーもでなくなりました!

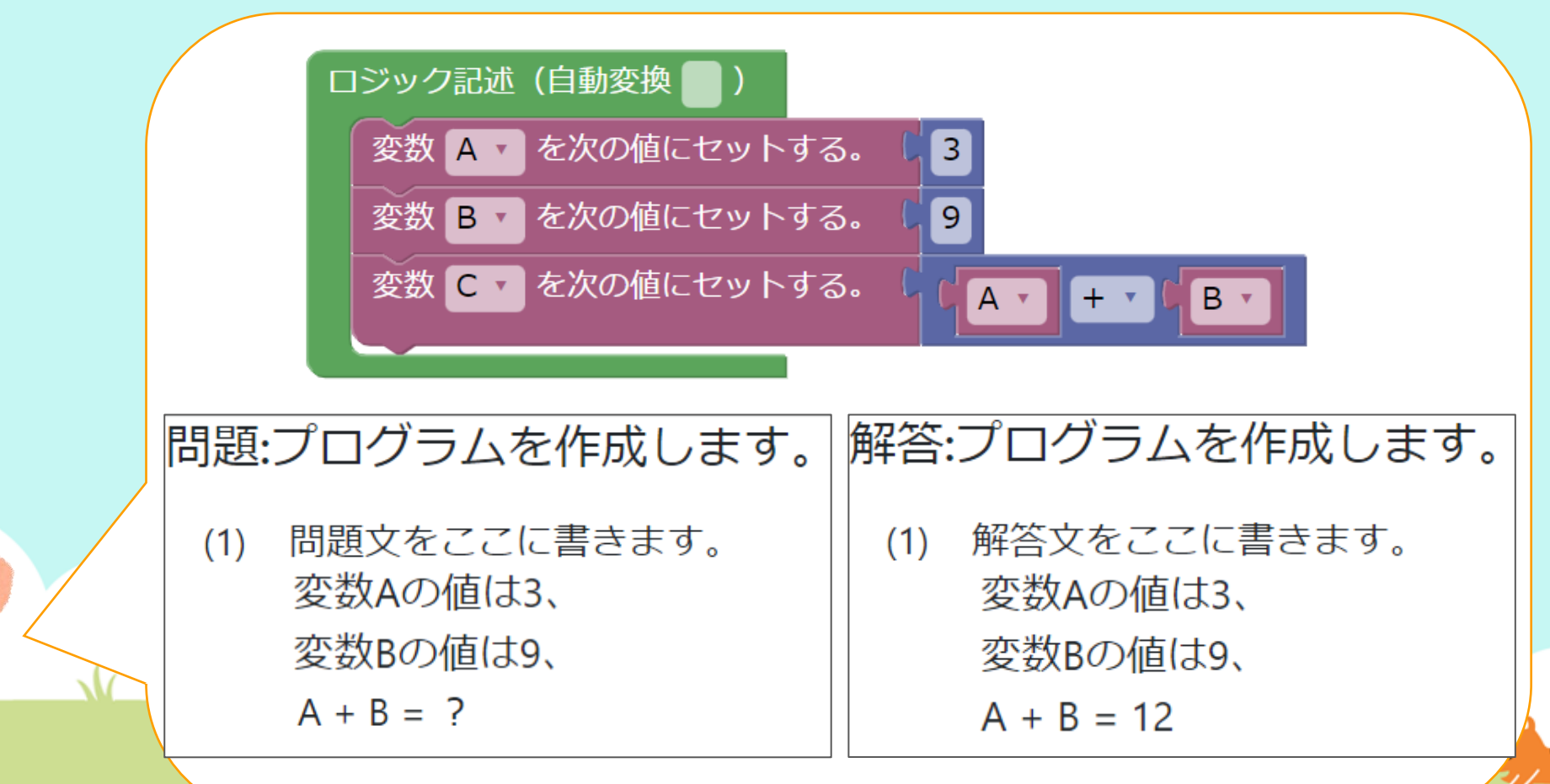

### 考えてみよう 問題文・解答文の「A + B」を 「A - B」、「A × B」、「A ÷ B」のどれかにかきかえて 保存しましょう。

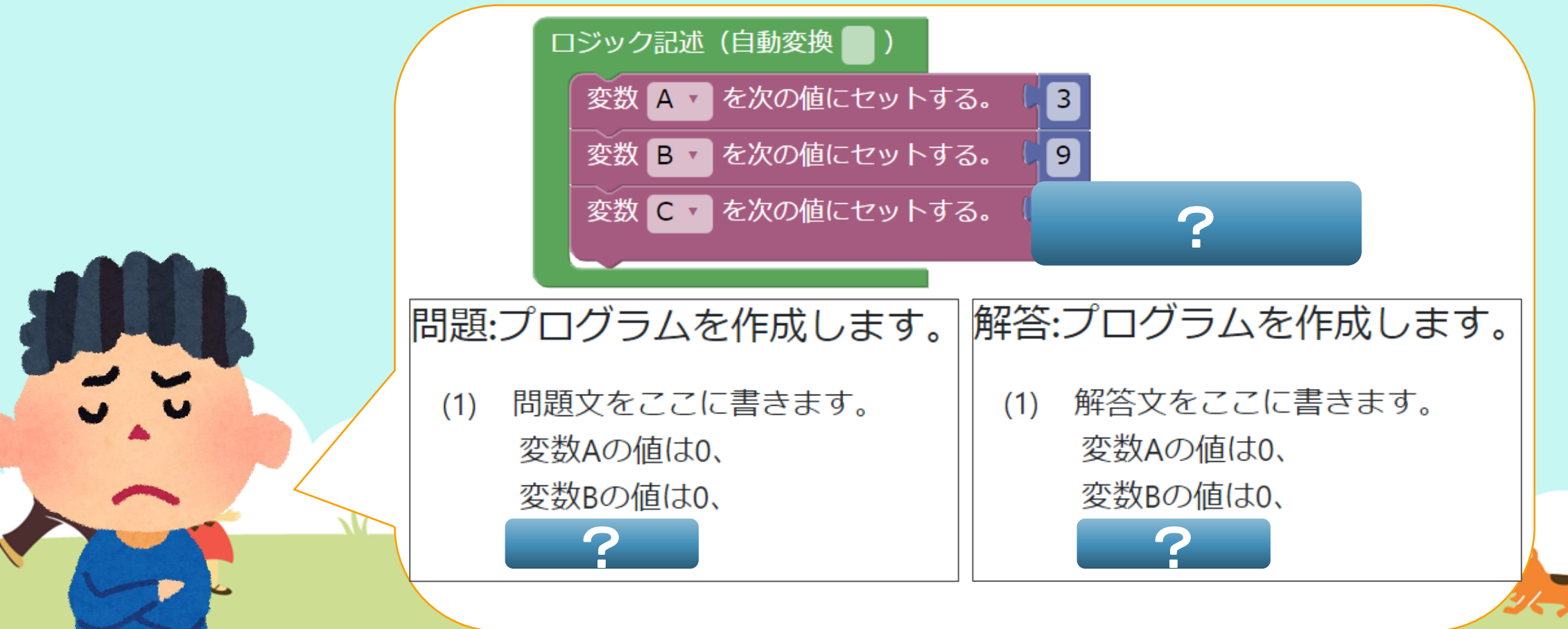

# 5 保存! さいごにかならず、保存(ほぞん)しましょう。

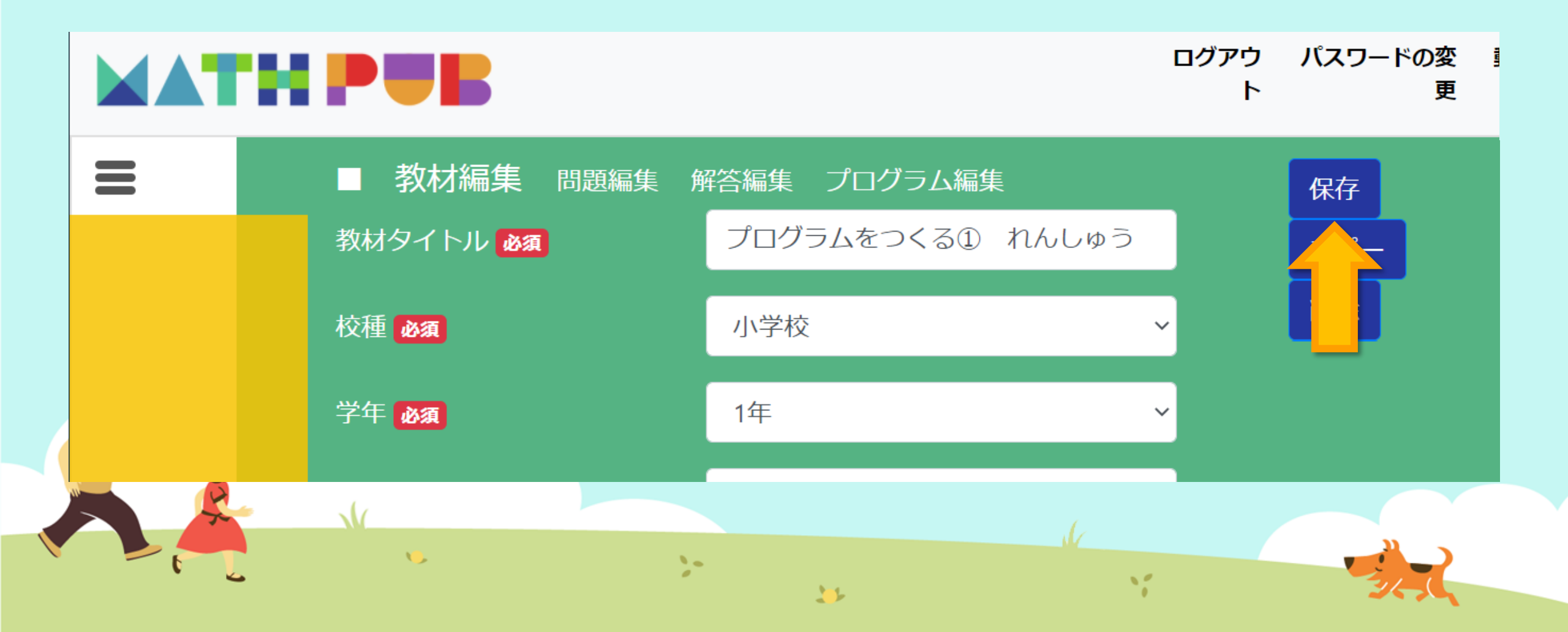

# 今日(きょう)はここまで